# 在UCS B200 M5上安装带M.2 SSD的操作系统 (VMware、Windows)

## 目录

<u>简介</u> <u>先决条件</u> 要求 <u>使用的组件</u> <u>背景信息</u>

#### <u>配置</u>

<u>AHCI模式</u> <u>SWRAID模式</u> <u>课后清理</u> <u>验证</u> <u>故障排除</u>

#### 简介

本文档介绍在UCS B200 M5上安装带有M.2 SSD的操作系统(VMware、Windows)

Cisco UCS B200 M5刀片服务器有一个迷你存储模块选项,可插入主板插座,以提供额外的内部存储。迷你存储模块可以是以下类型之一:

• SD卡模块,最多支持两个SD卡。 (使用UCS-MSTOR-SD catridge)

• M.2 SSD模块,最多支持两个SATA M.2 SSD。(使用UCS-MSTOR-M2目录)

作者:Brian Morrissey和Mohammed Majid Hussain, Cisco TAC工程师。

#### 先决条件

#### 要求

•了解UCS、策略和配置文件

#### 使用的组件

本文档中的信息都是基于特定实验室环境中的设备编写的。本文档中使用的所有设备最初均采用原 始(默认)配置。如果您使用的是真实网络,请确保您已经了解所有命令的潜在影响。

UCSM 3.2.2b或更高版本

UCS B200 M5(服务器固件3.2.2b或更高)

功能目录3.2.3i或更高版本

# 背景信息

M.2盒由UCS-MSTOR-M2托架组成,托架上装有UCS-M2-XXXGB SATA驱动器

您可以在托架中使用一个或两个M.2 SSD。

M.2插槽1位于托架的顶侧;M.2插槽2位于托架的下侧(与托架连接器到服务器主板插槽的同一侧) 图中显示了这一点(两个插槽都填充了M.2 SSD驱动器)

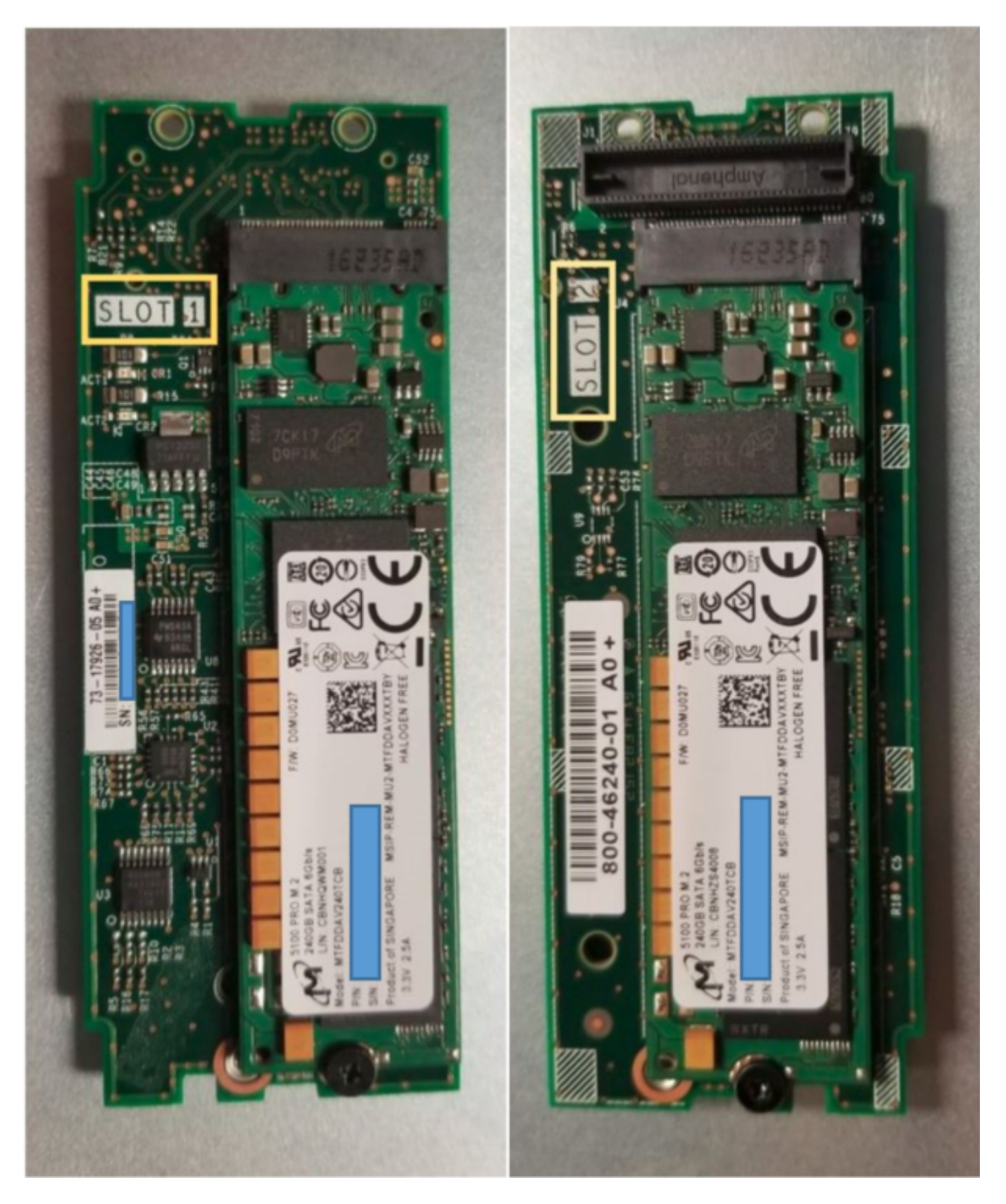

顶侧(插槽1)

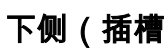

2)

UCSM中的M.2 UCS-MSTOR-M2库存

#### Equipment / Chassis / Chassis 1 / Servers / Server 7

\_

| General     | Inventory | Virtual | Machines | Installed    | Firmware     | CIMC Sessi   | ions       | SEL Logs     | VIF Paths   | Health               |
|-------------|-----------|---------|----------|--------------|--------------|--------------|------------|--------------|-------------|----------------------|
| Motherboard | CIMC      | CPUs    | GPUs     | Memory       | Adapters     | HBAs         | NICs       | iSCSI vi     | VICs Secu   | urity S <sup>.</sup> |
|             |           |         |          |              |              |              |            |              |             |                      |
|             |           |         |          | /lini Storag | je           |              |            |              |             |                      |
|             |           |         | mini-    | -storage-M2  | -1           |              |            |              |             |                      |
|             |           |         | ID       | : 1          | I            |              |            |              |             |                      |
|             |           |         | Mod      | iel : L      | JCS-MSTOR    | -M2          |            |              |             |                      |
|             |           |         | Тур      | e : N        | M2           |              |            |              |             |                      |
|             |           |         | Ven      | dor : (      | Cisco System | ns Inc       |            |              |             |                      |
|             |           |         | Rev      | ision : C    | )            |              |            |              |             |                      |
|             |           |         | Seri     | al :         |              |              |            |              |             |                      |
|             |           |         | VID      | : \          | /01          |              |            |              |             |                      |
|             |           |         | Part     | Number: 7    | 73-17926-05  |              |            |              |             |                      |
|             |           |         | Proc     | duct Name :  | Cisco UCS N  | Mini-Storage | e Carrier  | for M.2      |             |                      |
|             |           |         | Cap      | tion :       | Cisco UCS N  | Mini-Storage | e Carrier  | for M.2 (hol | ds up to 2) |                      |
|             |           |         | Des      | cription :   | Dual M.2 Mi  | ni-Storage ( | Carrier (h | olds up to 2 | M.2 modules | ;)                   |
|             |           |         | Con      | troller ID   | : 1          |              |            |              |             |                      |
|             |           |         | Con      | troller Type | PCH          |              |            |              |             |                      |

只有在重新确认服务器后,任何磁盘的添加或移除都会更新到UCSM资产,因为PCH控制器和M.2 Sata驱动器没有CIMC传感器。

UCSM将警告您有关迷你存储的任何硬件更改,并会请求您重新确认服务器。

| Properties                                                                 |                                                |       |  |  |  |  |  |
|----------------------------------------------------------------------------|------------------------------------------------|-------|--|--|--|--|--|
| Affected object : sys/chassis-1/blade-7/board/mini-storage-M2-1/inv-status |                                                |       |  |  |  |  |  |
| Description                                                                | Mini storage inventory mismatch                |       |  |  |  |  |  |
| ID                                                                         | 13155391Type: equipment                        |       |  |  |  |  |  |
| Cause                                                                      | hardware-mismatch Created at : 2018-09-26T17:1 | 3:58Z |  |  |  |  |  |
| Code                                                                       | F1901 Number of Occurrences : 1                |       |  |  |  |  |  |
| Original severity                                                          | Critical                                       |       |  |  |  |  |  |
| Previous severity                                                          | Critical Highest severity : Critical           |       |  |  |  |  |  |

| Properties        |   |                                        |                         |    |                      |
|-------------------|---|----------------------------------------|-------------------------|----|----------------------|
| Affected object   | : | sys/chassis-1/blade-7                  |                         |    |                      |
| Description       | : | Server 1/7 hardware inventory mismatch | . Acknowledge the serve | er | r to clear the fault |
| ID                | : | 13155390                               | Туре                    | :  | equipment            |
| Cause             | : | hardware-inventory-mismatch            | Created at              | :  | 2018-09-26T17:13:58Z |
| Code              | : | F1913                                  | Number of Occurrences   | :  | 1                    |
| Original severity | : | Critical                               |                         |    |                      |
| Previous severity | : | Critical                               | Highest severity        | :  | Critical             |

### 服务器重新确认后,存储资产应更新(在本例中,插槽2中添加了M.2 ssd)。

| Equipment / Chassis / Chassis 1 / Se | uipment / Chassis / Chassis 1 / Servers / Server 7 |                    |                     |                      |                  |                      |           |  |  |  |  |  |
|--------------------------------------|----------------------------------------------------|--------------------|---------------------|----------------------|------------------|----------------------|-----------|--|--|--|--|--|
| General Inventory Virtual Mac        | hines Installed Firmwar                            | e CIMC Sessions SI | EL Logs VIF Paths F | lealth Diagnostics I | aults Events FSM | Statistics Temperatu | res Power |  |  |  |  |  |
| Motherboard CIMC CPUs                | GPUs Memory Ar                                     | dapters HBAs NICs  | iSCSI vNICs Securi  | ty Storage           |                  |                      |           |  |  |  |  |  |
| Controller LUNs Disks                |                                                    |                    |                     |                      |                  |                      |           |  |  |  |  |  |
| + - 🏷 Advanced Filter 🔶 Export       | e Print                                            |                    |                     |                      |                  |                      |           |  |  |  |  |  |
| Name                                 | Size (MB)                                          | Serial             | Operability         | Drive State          | Presence         | Technology           | Bootable  |  |  |  |  |  |
| ▼ Storage Controller PCH 1           |                                                    |                    |                     |                      |                  |                      |           |  |  |  |  |  |
| Disk 1                               | 227927                                             | 17191708379C       | Operable            | Online               | Equipped         | SSD                  | Unknown   |  |  |  |  |  |
| Disk 2                               | 227927                                             | 173819147CCD       | Operable            | Online               | Equipped         | SSD                  | Unknown   |  |  |  |  |  |
| Storage Controller SAS 1             |                                                    |                    |                     |                      |                  |                      |           |  |  |  |  |  |

## 配置

板载Lewisburg sSATA控制器用于管理两种类型的M.2盒式磁带,但不管理任何前面板驱动器。

PCH控制器在AHCI模式或SWRAID模式下运行。

AHCI模式: 磁盘显示为JBOD磁盘。

SWRAID模式:根据策略中的用户配置,磁盘可以位于RAID0或RAID1中。

| 所需的RAID     | BIOS P-<br>SATA设置 | 存储配置文件控制器定义设置       | 备注                      |                |
|-------------|-------------------|---------------------|-------------------------|----------------|
| RAID0、RAID1 | SWRAID<br>埜用      | RAID0或RAID 1<br>诺赖德 | 仅支持UEFI引导。<br>传统或UEFI引导 | 操作系统需要megasr驱动 |

在SW RAID模式下,嵌入式SATA MegaRAID控制器不支持VMware ESX/ESXi操作系统,因为 VMWare没有软件raid驱动程序。您可以在AHCI模式下使用VMWare。

支持Microsoft Windows Server 2016 Hyper-V虚拟机监控程序,以便在SW RAID模式下与嵌入式 MegaRAID控制器配合使用,但不支持所有其他虚拟机监控程序。

AHCI模式支持所有虚拟机监控程序。

#### AHCI模式

创建RAID级别设置为无RAID的存储配置文件。

| 🕶 root 👽                                                                                           | Fault Summary   |                 | Properties |
|----------------------------------------------------------------------------------------------------|-----------------|-----------------|------------|
| Create Storage Profile                                                                             |                 |                 | ? ×        |
| Name : NO_RAID Description : LUNs                                                                  |                 |                 |            |
| Local LUNs Controller Definitions                                                                  | Security Policy |                 |            |
| Create Controller De                                                                               | finition        | ? ×             | \$         |
| Name : NO_RAID<br>Controller Mode Configuration<br>Protect Configuration :<br>RAID Level : No RAID | <br>▼           |                 |            |
|                                                                                                    |                 | OK Cancel<br>OK | Cancel     |

创建P-SATA模式设置为AHCI的BIOS策略

## **BIOS Policy**

| Main Advanced Boot Options Server Management | Events           |    |
|----------------------------------------------|------------------|----|
| T∉ Advanced Filter 🔶 Export 📑 Print          |                  | \$ |
| BIOS Setting                                 | Value            |    |
| Cool Down Time (sec)                         | Platform Default |    |
| Number of Retries                            | Platform Default |    |
| Boot option retry                            | Platform Default |    |
| SAS RAID module                              | Platform Default |    |
| SAS RAID                                     | Platform Default |    |
| Onboard SCU Storage Support                  | Platform Default |    |
| P-SATA mode                                  | AHCI             |    |
| Power On Password                            | Platform Default |    |
| IPV6 PXE Support                             | Platform Default |    |

### 创建引导策略

### 将引导模式设置为UEFI

#### 选择"添加CD/DVD"

#### 选择"Add Embedded Local Disk"

 $\times$ 

#### Create Boot Policy

| Name                                                                                                    | : AHCI                                                        | _Boot                                                                                                    |                                                                            |                                              |                                         |                     |        |      |      |        |
|----------------------------------------------------------------------------------------------------|---------------------------------------------------------------|----------------------------------------------------------------------------------------------------|----------------------------------------------------------------------------|----------------------------------------------|-----------------------------------------|---------------------|--------|------|------|--------|
| Description                                                                                                    | :                                                             |                                                                                                    |                                                                            |                                              |                                         |                     |        |      |      |        |
| Reboot on Boot Order Change                                                                                                    | : •                                                           |                                                                                                    |                                                                            |                                              |                                         |                     |        |      |      |        |
| Enforce vNIC/vHBA/iSCSI Nam                                                                                                    | ne: 🗹                                                         |                                                                                                    |                                                                            |                                              |                                         |                     |        |      |      |        |
| Boot Mode                                                                                                    | : O Leg                                                       | acy 💿 Uefi                                                                                                    |                                                                            |                                              |                                         |                     |        |      |      |        |
| Boot Security                                                                                                    | : •                                                           |                                                                                                    |                                                                            |                                              |                                         |                     |        |      |      |        |
| WARNINGS:<br>The type (primary/secondary) d<br>The effective order of boot devi<br>If Enforce vNIC/vHBA/ISCSI Na<br>If it is not selected, the vNICs/v <sup>1</sup> | oes not indic<br>ces within th<br>ame is selec<br>HBAs are se | cate a boot order presence.<br>he same device class (LAN/Stor<br>ted and the vNIC/vHBA/iSCSI d<br>lected if they exist, otherwise th | age/iSCSI) is determin<br>oes not exist, a config<br>ne vNIC/vHBA with the | ed by PCIe I<br>error will be<br>lowest PCIe | bus scan ord<br>reported.<br>bus scan o | der.<br>rder is use | d.     |      |      |        |
| ⊖ Local Devices                                                                                                    |                                                               | Boot Order                                                                                                    |                                                                            |                                              |                                         |                     |        |      |      |        |
| Add Local Disk                                                                                                    |                                                               | + - Ty Advanced Filte                                                                                                    | r 🔶 Export 🖷 Prin                                                          | it                                           |                                         |                     |        |      |      | ≎      |
| Add Local LUN                                                                                                    |                                                               | Name                                                                                                    | Or 🔺 vNi                                                                   | C/ Type                                      | LUN                                     | WWN                 | Slot N | Boot | Boot | Descri |
| Add Local JBOD                                                                                                    |                                                               | CD/DVD                                                                                                    | 1                                                                          |                                              |                                         |                     |        |      |      |        |
| Add SD Card                                                                                                    |                                                               | Embedded Disk                                                                                                    | 2                                                                          |                                              |                                         |                     |        |      |      |        |
| Add Internal USB                                                                                                    |                                                               | Embedded Disk Im                                                                                                    | lage                                                                       | Prima                                        | rv                                      |                     | 1      |      |      |        |
| Add External USB                                                                                                    |                                                               |                                                                                                    |                                                                            |                                              | *                                       |                     |        |      |      |        |
| Add Embedded Local LUN                                                                                                    |                                                               |                                                                                                    |                                                                            |                                              |                                         |                     |        |      |      |        |
| Add Embedded Local Disk                                                                                                    |                                                               |                                                                                                    |                                                                            |                                              |                                         |                     |        |      |      |        |
| Add CD/DVD                                                                                                    |                                                               |                                                                                                    | A Mo                                                                       | vello 📕 M                                    | love Down                               | n Delete            |        |      |      |        |
| Add Local CD/DVD                                                                                                    |                                                               |                                                                                                    | MO                                                                         | ie op 🔸 M                                    |                                         | - Delete            |        |      |      |        |
| Add Remote CD/DVD                                                                                                    |                                                               | Set Uefi Boot Paramet                                                                                                    | ers                                                                        |                                              |                                         |                     |        |      |      |        |

#### 从"添加嵌入式本地磁盘"部分选择适当的选项

如果选择"任意",则默认顺序为Disk1、Disk2

# Add Embedded Local Disk

| Туре             | : | Primary |
|------------------|---|---------|
| Disk Slot Number | : | 1       |

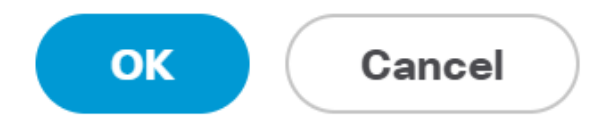

?

| Set Uefi Boot Parameters  |             |           |  |  |  |  |  |  |  |  |  |
|---------------------------|-------------|-----------|--|--|--|--|--|--|--|--|--|
| Uefi Boot Parameters      |             |           |  |  |  |  |  |  |  |  |  |
| Boot Loader Name :        | BOOTx64.EFI |           |  |  |  |  |  |  |  |  |  |
| Boot Loader Path :        | \EFI\BOOT   |           |  |  |  |  |  |  |  |  |  |
| Boot Loader Description : | VMware ESXi |           |  |  |  |  |  |  |  |  |  |
|                           |             |           |  |  |  |  |  |  |  |  |  |
|                           |             |           |  |  |  |  |  |  |  |  |  |
|                           |             |           |  |  |  |  |  |  |  |  |  |
|                           |             | OK Cancel |  |  |  |  |  |  |  |  |  |

## 将之前创建的BIOS策略分配给服务配置文件

| Servers / | Service Profiles | / root / | Service Profile M.2_AHCI |  |
|-----------|------------------|----------|--------------------------|--|
|           |                  |          |                          |  |

|                                                |                                                                                   |                                                                                   | CIMC Sessions                                                                                    | FSM                                                                                                 | V                                                                               |
|------------------------------------------------|-----------------------------------------------------------------------------------|-----------------------------------------------------------------------------------|--------------------------------------------------------------------------------------------------|----------------------------------------------------------------------------------------------------|---------------------------------------------------------------------------------|
| cies                                           |                                                                                   |                                                                                   |                                                                                                  |                                                                                                    |                                                                                 |
| BIOS Policy                                    |                                                                                   |                                                                                   |                                                                                                  |                                                                                                    |                                                                                 |
| BIOS Policy: AHCI V                            | BIOS Policy: AHCI  Create BIOS Policy                                             |                                                                                   |                                                                                                  |                                                                                                    |                                                                                 |
| BIOS Policy Instance : org-root/bios-prof-AHCI |                                                                                   |                                                                                   |                                                                                                  |                                                                                                    |                                                                                 |
|                                                | BIOS Policy<br>BIOS Policy: AHCI ▼<br>S Policy Instance : org-root/bios-prof-AHCI | BIOS Policy<br>BIOS Policy: AHCI ▼<br>S Policy Instance : org-root/bios-prof-AHCI | BIOS Policy<br>BIOS Policy: AHCI  Create BIOS Pol<br>S Policy Instance : org-root/bios-prof-AHCI | BIOS Policy<br>BIOS Policy: AHCI  Create BIOS Policy<br>S Policy Instance : org-root/bios-prof-AHCI | BIOS Policy<br>BIOS Policy: AHCI<br>S Policy Instance : org-root/bios-prof-AHCI |

将之前创建的存储配置文件分配给服务配置文件

| General Storage     | e Network            | iSCSI vNICs     | vMedia Poli | cy Boot Orde       | er Virtual Machines     |
|---------------------|----------------------|-----------------|-------------|--------------------|-------------------------|
| Storage Profiles    | Local Disk Confi     | guration Policy | vHBAs       | vHBA Initiator Gro | oups                    |
| Actions             |                      |                 | Storage I   | Profile Policy     |                         |
| Modify Storage Prof | ile                  |                 | Name        | :                  | AHCI_SP                 |
|                     |                      |                 | Descripti   | ion :              |                         |
|                     |                      |                 | Storage     | Profile Instance : | org-root/profile-AHCI_S |
| Local LUNs Cor      | ntroller Definitions | Security Polic  | cy Faults   |                    |                         |
| Advanced Filter     | 🕈 Export 🛛 🖶 Pr      | int             |             |                    |                         |
| Namo                |                      |                 |             |                    |                         |

## AHCI模式下嵌入式PCH控制器的UCSM视图

| 0 | Seneral     | Inventory    | Virtual Ma | chines    | Installed Firm | nware   | CIMC Sessions | SEL L | .ogs V    | IF Paths | Health  | Diagnostics | Faults | Events | FSM | Statistics | Temperatures |
|---|-------------|--------------|------------|-----------|----------------|---------|---------------|-------|-----------|----------|---------|-------------|--------|--------|-----|------------|--------------|
| 1 | Aotherboard | I CIMC       | CPUs       | GPUs      | Memory         | Adapter | s HBAs        | NICs  | iSCSI vNK | Cs S     | ecurity | Storage     |        |        |     |            |              |
| ( | Controller  | LUNs         | Disks      |           |                |         |               |       |           |          |         |             |        |        |     |            |              |
|   | + _ T       | Advanced Fi  | ter 🔶 Expo | rt 🚔 Drir | -1             |         |               |       |           |          |         |             |        |        |     |            |              |
| _ | r - 7       | Autorocorri  | 101 1 0400 |           |                |         |               |       |           |          |         |             |        |        |     |            |              |
| 1 | Name        |              |            |           | ID             |         |               |       |           |          | Туре    |             |        |        | Sub | type       |              |
|   | Storage     | Controller P | CH 1       |           | 1              |         |               |       |           |          | PCH     |             |        |        | NA  |            |              |

| General FSM Faults Events Statistic | s                      |                                          |              |                                          |
|-------------------------------------|------------------------|------------------------------------------|--------------|------------------------------------------|
| Actions                             | ID                     | : 1                                      | Name         | : Lewisburg SSATA Controller [AHCI mode] |
|                                     | Description            | : Lewisburg SSATA Controller [AHCI mode] |              |                                          |
|                                     | Model                  | : Lewisburg SSATA Controller [AHCI mode] | PID          | : N/A                                    |
|                                     | Revision               | : N/A                                    | Serial       | : LSIROMB-0                              |
| Cancel Storage Operations           | Subtype                | : NA                                     |              |                                          |
|                                     | RAID Support           | : RAID0, RAID1                           | Vendor       | : Intel Corp.                            |
| Unlock Disk                         | OOB Interface Supporte | d: No                                    |              |                                          |
| Unlock For Remote                   | PCIe Address           | : 00:17.5                                | PCI Slot     | :                                        |
| Modify Remote Key                   | Number of Local Disks  | : 2                                      | Rebuild Rate | · N/A                                    |
|                                     | Pinned Cache Status :  | Unknown                                  | Norma Nato   |                                          |

## 这是F2 BIOS菜单中的视图

## 注意pSATA已设置为AHCI

| LOM and PCIe Slots Conf                                                                                                  | iguration        |
|----------------------------------------------------------------------------------------------------|------------------|
| Current Boot Mode<br>SecureBoot Support                                                                                  | UEFI<br>Disabled |
| SWRAID Configuration<br>pSATA SATA OpROM<br>M.2 SATA OpROM                                                               | [AHCI]<br>[AHCI] |
| LOM and PCIe Slots Configurati                                                                                           | .on              |
| <ul> <li>PCIe Slots Inventory Details</li> <li>PCIE Link Speed Configuration</li> <li>PCI OpROM Configuration</li> </ul> |                  |

请注意,UEFI策略命名为VMware ESXi(之前在引导策略中指定)

| Main Advanced Server Mgmt                                          | Boot Options Save & Exit |  |  |  |  |
|--------------------------------------------------------------------|--------------------------|--|--|--|--|
| Boot Configuration<br>Setup Prompt Timeout<br>Bootup NumLock State | <mark>3</mark><br>[0n]   |  |  |  |  |
| SecureBoot Support                                                 | Disabled                 |  |  |  |  |
| Boot Mode                                                          | [UEFI Mode]              |  |  |  |  |
| CDN Control                                                        | [Disabled]               |  |  |  |  |
| Boot Option Priorities                                             | [VMware ESXi]            |  |  |  |  |
| Boot Option #1                                                     | [UEFI: Built–in EFI      |  |  |  |  |
| Boot Option #2                                                     | Shell]                   |  |  |  |  |
| Boot Option #3                                                     | [Disabled]               |  |  |  |  |

### SWRAID模式

这是在SWRAID模式下使用PCH控制器安装Microsoft Windows Server 2016的示例

### 创建RAID级别设置为RAID1的存储配置文件以实现冗余。

| 무        | <ul> <li>root (●)</li> </ul>                                                                                                    | Fault Summary           |           | Properties |
|----------|----------------------------------------------------------------------------------------------------|-------------------------|-----------|------------|
|          | Create Storage Profile Name : RAID1 Description :                                                                                           |                         |           | ? ×        |
| ≡        | LUNs                                                                                                    |                         |           |            |
| <b>■</b> | Local I<br>Vertex Adva<br>Name<br>RAID<br>RAID<br>RAID<br>RAID<br>Controller Mode Configuration :<br>RAID Level : RAID<br>RAID Level : RAID | tion<br>ID 1 Mirrored ▼ | · · ×     | *          |
|          |                                                                                                    |                         | OK Cancel | Cancel     |

## 创建P-SATA模式设置为SWRAID的BIOS策略

| BIOS Policy                                  |                   | ×   |
|----------------------------------------------|-------------------|-----|
| Main Advanced Boot Options Server Management | Events            |     |
| BIOS Setting                                 | Value             | \$  |
| Cool Down Time (sec)                         | Platform Default  |     |
| Number of Retries                            | Platform Default  |     |
| Boot option retry                            | Platform Default  |     |
| SAS RAID module                              | Platform Default  |     |
| SAS RAID                                     | Platform Default  |     |
| Onboard SCU Storage Support                  | Platform Default  |     |
| P-SATA mode                                  | LSI SW RAID       |     |
| Power On Password                            | Platform Default  |     |
| IPV6 PXE Support                             | Platform Default  |     |
|                                              |                   |     |
| 🕀 Add 📋 D                                    | elete 🕕 Info      |     |
|                                              | OK Apply Cancel H | elp |
| 创建引导策略                                       |                   |     |

## 将引导模式设置为UEFI

选择"添加CD/DVD"

选择"添加嵌入式本地LUN"

#### Create Boot Policy

| Name                         | : | embeddedlun     |
|------------------------------|---|-----------------|
| Description                  | : |                 |
| Reboot on Boot Order Change  | : |                 |
| Enforce vNIC/vHBA/iSCSI Name | : |                 |
| Boot Mode                    | : | C Legacy   Uefi |
| Boot Security                |   |                 |

#### WARNINGS:

The type (primary/secondary) does not indicate a boot order presence. The effective order of boot devices within the same device class (LAN/Storage/ISCSI) is determined by PCIe bus scan order. If Enforce vNIC/vHBA/iSCSI Name is selected and the vNIC/vHBA/iSCSI does not exist, a config error will be reported. If it is not selected, the vNICs/vHBAs are selected if they exist, otherwise the vNIC/vHBA with the lowest PCIe bus scan order is used.

| $\bigcirc$ Local Devices | Boot Order                                                     |          |
|--------------------------|----------------------------------------------------------------|----------|
| Add Local Disk           | + - Ty Advanced Filter 🛧 Export 🖷 Print                        | ₽        |
| Add Local LUN            | Name Order A vNIC/vH Type LUN Na WWN Slot Nu Boot Na Boot Path | Descript |
| Add Local JBOD           | <b>CD/</b> 1                                                   |          |
| Add SD Card              | Emb 2                                                          |          |
| Add Internal USB         |                                                                |          |
| Add External USB         |                                                                |          |
| Add Embedded Local LUN   |                                                                |          |
| Add Embedded Local Disk  |                                                                |          |
| Add CD/DVD               | 🕈 Move Up 👎 Move Down 📋 Delete                                 |          |
| Add Local CD/DVD         | Set Liefi Boot Parameters                                      |          |
| Add Remote CD/DVD        |                                                                |          |

#### 指定UEFI引导参数

| Name                                                                                                    | : embed                                                                                                    | ddedlun                                                                                                    |                |
|----------------------------------------------------------------------------------------------------|----------------------------------------------------------------------------------------------------|----------------------------------------------------------------------------------------------------|----------------|
| Boot Policy Instance<br>Description                                                                                                    | : org-ro<br>:                                                                                                    | Modify Uefi Boot Parameters                                                                                                    | ? ×            |
| Reboot on Boot Order Cha<br>Enforce vNIC/vHBA/iSCSI<br>Boot Mode<br>Boot Security<br>WARNINGS:<br>The type (primary/secondar<br>The effective order of boot<br>If Enforce vNIC/vHBA/iSCS<br>If it is not selected, the vNIC<br>Boot Order<br>+ - * Advanced Filter | ange : No<br>Name : Yes<br>: Uefi<br>: No<br>ry) does not indi<br>devices within t<br>SI Name is selee<br>Cs/vHBAs are se | Uefi Boot Parameters         Boot Loader Name       :         Boot Loader Path       :         Boot Loader Description :       Windows |                |
| Name                                                                                                    | Orde                                                                                                    | ок                                                                                                    | Cancel         |
| Embedded LUN                                                                                                    | 2                                                                                                    |                                                                                                    |                |
| uefi-boot-param                                                                                                    |                                                                                                    |                                                                                                    |                |
| Create ISCSI vNIC                                                                                                    | Set ISCSI                                                                                                    | Boot Parameters Modify Uefi Boot Parameters                                                                                            |                |
| 将之前创建的BIOS                                                                                                    | 策略分配纶                                                                                                    | 治服务配置文件                                                                                                    |                |
| iSCSI vNICs vMe                                                                                                    | edia Policy                                                                                                    | Boot Order Virtual Machines FC Zones Policies                                                                                          | Server Details |
| Policies                                                                                                    |                                                                                                    |                                                                                                    |                |

| BIOS Policy                  |      |                    |
|------------------------------|------|--------------------|
| BIOS Policy: embeddedlun_Bio | DS 🔻 | Create BIOS Policy |
|                              |      |                    |

将之前创建的存储配置文件分配给服务配置文件

| Pr | opertie                | s f   | or: S       | ervice P      | rofile       | embe                | edde    | dlun      |
|----|------------------------|-------|-------------|---------------|--------------|---------------------|---------|-----------|
| <  | General                | St    | orage       | Network       | iSCSI v      | NICs                | vMedi   | a Policy  |
| S  | Storage Profile        | es    | Local       | Disk Configur | ation Policy | v vH                | IBAs    | vHBA Init |
| /  | Actions                |       |             |               |              | Storage             | Profile | Policy    |
| I  | Modify Storage Profile |       |             |               |              | Name<br>Description |         |           |
|    |                        |       |             |               |              | Storage             | Profile | nstance : |
| L  | ocal LUNs.             | С     | ontroller   | Definitions   | Security     | Policy              | Faul    | ts        |
|    | Advanced F             | ilter | ♠ Expension | ort 📑 Print   |              |                     |         |           |
| ١  | Name                   |       |             |               |              |                     |         |           |
|    | RAID1                  |       |             |               |              |                     |         |           |

嵌入式UCSM视图 SWRAID模式下的PCH控制器

| General Inventory Virtual Machines Installed R | Firmware CIMC Sessio     | ons SEL Logs VIF       | Paths Health Diago   | nostics Faults I | Events FSM    | Statistics Te      | mperatures  | Power |
|------------------------------------------------|--------------------------|------------------------|----------------------|------------------|---------------|--------------------|-------------|-------|
| Motherboard CIMC CPUs GPUs Memory              | Adapters HBAs            | NICs ISCSI VNICs       | Security Storage     |                  |               |                    |             |       |
| Controller LUNs Disks                          |                          |                        |                      |                  |               |                    |             |       |
|                                                |                          |                        |                      |                  |               |                    |             |       |
| Name                                           | ID                       |                        | Type                 |                  | Subt          | type               |             |       |
| Storage Controller PCH 1                       | 1                        |                        | PCH                  |                  | NA            | 11-                |             |       |
| Storage Controller SAS 1                       | 1                        |                        | SAS                  |                  | NA            |                    |             |       |
|                                                |                          |                        |                      |                  |               |                    |             |       |
| General FSM Faults Events Statistics           |                          |                        |                      |                  |               |                    |             |       |
| Actions                                        | ID                       | : 1                    |                      | Name             | : Lewisburg S | SATA Controller [5 | WRAID mode] |       |
|                                                | Description              | : Lewisburg SSATA Cont | roller [SWRAID mode] |                  |               |                    |             |       |
|                                                | Model                    | : Lewisburg SSATA Cont | roller [SWRAID mode] | PID              | : N/A         |                    |             |       |
|                                                | Revision                 | : NA                   |                      | Serial           | : LSIROMB-0   |                    |             |       |
| Cancel Storage Operations                      | Subtype                  | : NA                   |                      |                  |               |                    |             |       |
|                                                | RAID Support             | RAID0, RAID1           |                      | Vendor           | : Intel Corp. |                    |             |       |
|                                                | OOB Interface Supported  | : No                   |                      |                  |               |                    |             |       |
| Unidek For Remote                              | PCIe Address             | 00:17.5                |                      | PCI Slot         | :             |                    |             |       |
|                                                | Number of Local Disks    | : 2                    |                      | Rebuild Rate     | : N/A         |                    |             |       |
|                                                | Named Carlos Cartos . II |                        |                      |                  |               |                    |             |       |

## 这是F2 BIOS菜单中的视图

## 注意pSATA已设置为AHCI

| LOM and PCIe Slots Configu                                                                                               | ration                         |
|----------------------------------------------------------------------------------------------------|--------------------------------|
| Current Boot Mode<br>SecureBoot Support                                                                                  | UEFI<br>Disabled               |
| SWRAID Configuration<br>pSATA SATA OpROM<br>M.2 SATA OpROM                                                               | [LSI SW RAID]<br>[LSI SW RAID] |
| LOM and PCIe Slots Configuration                                                                                         |                                |
| <ul> <li>PCIe Slots Inventory Details</li> <li>PCIE Link Speed Configuration</li> <li>PCI OpROM Configuration</li> </ul> |                                |

注意LSI软件RAID配置实用程序(sSATA)显示

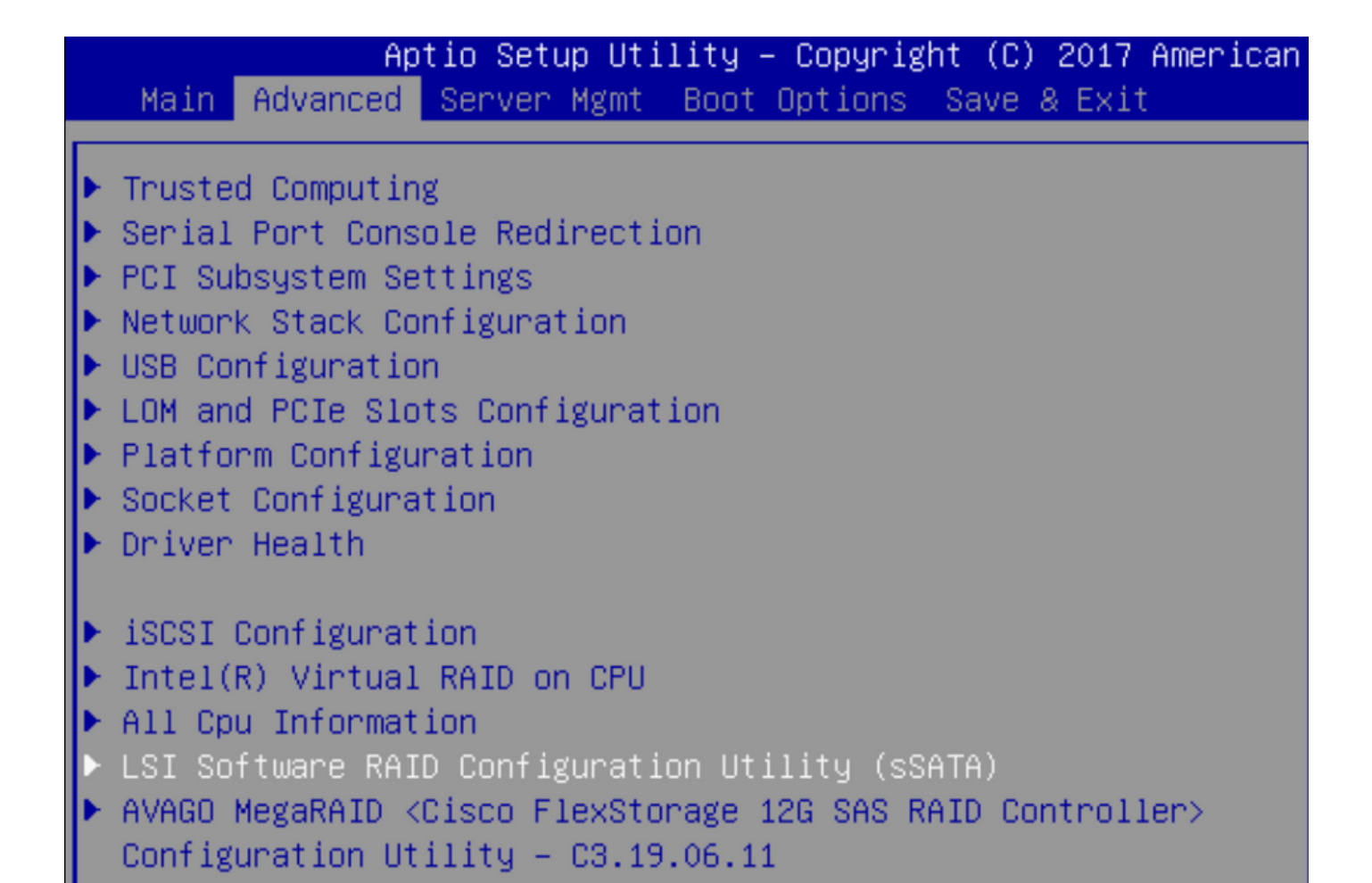

#### 我们可以确认在BIOS中虚拟驱动器已设置为RAID1

|   | Aptio Setup Utility         | – Copyright (C) 2017 America | an M |
|---|-----------------------------|------------------------------|------|
|   | Virtual Drive Management >  | Manage Virtual Drive Propert | ties |
| ſ | ▶ Apply Changes             |                              | s    |
| I | Select Virtual Drive        | [Virtual Drive 0:            | t    |
| I |                             | MegaSRVDO, RAID1,            |      |
| I |                             | 222.58GB, Optimal]           |      |
| I | Virtual Drive Properties:   |                              |      |
| I | Virtual Drive Name          | MegaSRVDO                    |      |
| I | Target ID                   | 0                            |      |
| I | RAID Level                  | [RAID1]                      |      |
| I | Virtual Drive Status        | [Optimal]                    |      |
| I | Virtual Drive Capacity (MB) | 227928                       |      |
|   | Segment Size                | [64 KB]                      |      |

映射Windows操作系统后,当您到达安装驱动程序的部分时,请浏览驱动程序文件夹的内容到嵌入 式MegaRAID驱动程序的位置:存储/Intel/C600-M5/<OS>/

| 0 | 🔏 Windows Setup                                                        | <b>_</b> X |
|---|------------------------------------------------------------------------|------------|
|   | Select the driver to install                                           |            |
|   | LSI Embedded MegaRAID (D:\Storage\Intel\C600-M5\W2K16\x64\MegaSR1.inf) | 1          |
|   | RAID Virtual Device (D:\Storage\Intel\C600-M5\W2K16\x64\nodev.inf)     |            |
|   |                                                                        |            |
|   |                                                                        | 4          |

#### 我们应该能够检测我们创建的虚拟驱动器

单击"新建"

| Where do you want to install Windows?           Name         Total size         Free space         Typ           Image: Drive 2 Unallocated Space         222.6 GB         222.6 GB         222.6 GB |      |                |               |                        | 🔏 Windows Setup   |
|----------------------------------------------------------------------------------------------------|------|----------------|---------------|------------------------|-------------------|
| Name     Total size     Free space     Typ       Image: Drive 2 Unallocated Space     222.6 GB     222.6 GB                                                                                          |      |                | ?             | vant to install Windov | Where do you v    |
| Name     Total size     Free space     Typ       Image: Drive 2 Unallocated Space     222.6 GB     222.6 GB                                                                                          |      |                |               |                        |                   |
| Drive 2 Unallocated Space 222.6 GB 222.6 GB                                                                                                    | Туре | Free space T   | Total size    |                        | Name              |
|                                                                                                    |      | 222.6 GB       | 222.6 GB      | llocated Space         | Drive 2 Una       |
|                                                                                                    |      |                |               |                        |                   |
|                                                                                                    |      |                |               |                        |                   |
|                                                                                                    |      |                |               |                        |                   |
|                                                                                                    |      |                |               |                        |                   |
|                                                                                                    |      |                |               |                        |                   |
|                                                                                                    |      |                | ~             | 24                     |                   |
| ★ <u>Refresh</u> <u>Delete</u> <u>Format</u> <u>+ New</u>                                                                                                    |      | ₩ N <u>e</u> w | <u>Format</u> | Delete                 | 🐓 <u>R</u> efresh |
| 🚱 Load driver 🚔 Extend                                                                                                    |      |                |               | Contrand               | Contract data     |

磁盘应按此方式进行分区,并允许您在主分区上安装窗口。

|       | Name             |                | Total size | Free space | Туре           |
|-------|------------------|----------------|------------|------------|----------------|
| I all | Drive 2 Partitio | on 1: Recovery | 450.0 MB   | 433.0 MB   | Recovery       |
| I all | Drive 2 Partitio | on 2           | 100.0 MB   | 95.0 MB    | System         |
| I.    | Drive 2 Partitio | on 3           | 16.0 MB    | 16.0 MB    | MSR (Reserved) |
|       | Drive 2 Partitio | on 4           | 222.0 GB   | 222.0 GB   | Primary        |
|       |                  |                |            |            |                |

安装操作系统后,您可以按实际引导顺序验证映射

| Adapters       :       1         NICs       :       1         Original UUD       :       2622df36-0baf-42ba-a107-b04a8fd02658                                                                                                    | НВА   |
|----------------------------------------------------------------------------------------------------|-------|
| NICs : 1<br>Original UUID : 2622df36-0baf-42ba-a107-b04a8fd02658                                                                                                    | HBA   |
| Original UUID : 2622df36-0baf-42ba-a107-b04a8fd02658                                                                                                    |       |
| <ul> <li>         Part Details      </li> <li>         CIMC Connection Details      </li> <li>         Power Budget      </li> <li>         Boot Order Details      </li> <li>         Configured Boot Order Actual Boot Order     </li> <li>         There may be a delay of a few minutes before the actual boot order is upone the actual boot order is upone to a delay of a few minutes before the actual boot order is upone to a delay of a few minutes before to a delay of a few minutes before to a delay</li></ul> |       |
| <ul> <li>              CIMC Connection Details      </li> <li>             Power Budget         </li> <li>             Poor Details         </li> <li>             Configured Boot Order Details         </li> <li>             Configured Boot Order Actual Boot Order      </li> <li>             There may be a delay of a few minutes before the actual boot order is upone to the actual boot order is upone         </li> <li>             + -</li></ul>                                                                                                    |       |
| <ul> <li></li></ul>                                                                                                    |       |
| <ul> <li>General Boot Order Details</li> <li>Configured Boot Order</li> <li>Actual Boot Order</li> <li>Actual Boot Order</li> <li>There may be a delay of a few minutes before the actual boot order is upon</li> <li>+ - ↑ Export Print</li> <li>Name</li> </ul>                                                                                                    |       |
| Configured Boot Order       Actual Boot Order         There may be a delay of a few minutes before the actual boot order is upon the export       +         +       -       +       Export       +         Name       Name       -       -       -                                                                                                    |       |
| There may be a delay of a few minutes before the actual boot order is upon         +       -       ↑ Export       ● Print         Name                                                                                                    |       |
| + — ↑ Export                                                                                                    | ated. |
| Name                                                                                                    |       |
|                                                                                                    |       |
| ➡ OnboardHDDAny                                                                                                    |       |
| (1) Windows Boot Manager                                                                                                    |       |
| OnboardHDDAny                                                                                                    |       |
| (2) Windows                                                                                                    |       |

注意实际引导顺序中的参数与BIOS中引导选项中的参数相同

Main Advanced Server Mgmt Boot Options Save & Exit

Boot Configuration Setup Prompt Timeout Bootup NumLock State

SecureBoot Support Boot Mode CDN Support for VIC

Boot Option Priorities Boot Option #1 Boot Option #2 Boot Option #3 3 [On]

Disabled [UEFI Mode] [Disabled]

[Windows Boot Manager] [Windows] [UEFI: Built-in EFI Shell]

#### 课后清理

如果要安装其他操作系统或要将控制器切换到AHCI模式,则需要清理磁盘。

为此,请将擦除策略应用到"磁盘擦除"设置为"是"的服务配置文件,然后取消关联服务配置文件以使 擦除生效。

| Actions           | Properties                                                            |  |
|-------------------|-----------------------------------------------------------------------|--|
| Delete            | Name : diskscrub                                                      |  |
| Show Policy Usage | Description :                                                         |  |
| Use Global        | Owner : Local                                                         |  |
|                   | Disk Scrub : O No • Yes                                               |  |
|                   | BIOS Settings Scrub : <ul> <li>No <ul> <li>Yes</li> </ul> </li> </ul> |  |
|                   | FlexFlash Scrub : • No • Yes                                          |  |

取消关联服务配置文件后,驱动器状态应变为"未配置良好"。

| Equipment / | Chassis / | Chassis 1 / | Servers / | Server 7 |  |
|-------------|-----------|-------------|-----------|----------|--|
|-------------|-----------|-------------|-----------|----------|--|

| General     | Inventory       | Virtual Machines  | Installed Firmwa | are CIMC Se | essions SE | EL Logs VIF Pa | aths Health    | Diagnostics | Fal> 》 |
|-------------|-----------------|-------------------|------------------|-------------|------------|----------------|----------------|-------------|--------|
| Motherboard | CIMC            | CPUs GPUs         | Memory Ada       | apters HBAs | s NICs     | iSCSI vNICs    | Security Store | ige         |        |
| Controller  | LUNs D          | isks              |                  |             |            |                |                |             |        |
| + - 7/      | Advanced Filter | 🕈 Export 🛛 🖶 Prin | t                |             |            |                |                |             | ¢      |
| Name        | Size (ME        | 3) Serial         | Operability      | Drive St    | tate       | Presence       | Technology     | Bootable    |        |
| ▼ Storage C | 0               |                   |                  |             |            |                |                |             |        |
| Disk 1      | 228936          | 17191708          | 379C Operable    | Unconfi     | gured Good | Equipped       | SSD            | Unknown     |        |
| Disk 2      | 228936          | 17381914          | 7CCD Operable    | Unconfi     | gured Good | Equipped       | SSD            | Unknown     |        |

M.2 SSD只能在SWRAID模式下清除,而不能在AHCI中清除。

# 验证

当前没有可用于此配置的验证过程。

# 故障排除

当前没有可用于此配置的具体故障排除信息